#### Step-by-step guide for eligible companies to apply for Energy Efficiency Grant (Base) in the Business Grants Portal (BGP)

Steps to accept the Letter-Of-Offer (LOF) for successful applications are on page 18 of the document

#### **Application Submission**

#### Step 1/11:

- Login to Business Grants Portal (BGP) → Applications tab
- Click on 'Edit company profile'

| What would you like to do? |                                                                                                    |                                   |                       |                                                               |               |                                    |                                                              |
|----------------------------|----------------------------------------------------------------------------------------------------|-----------------------------------|-----------------------|---------------------------------------------------------------|---------------|------------------------------------|--------------------------------------------------------------|
|                            | Edit company<br>profile<br>Update your acco<br>and company de                                               | ount<br>tails                     |                       | Get new grant<br>Apply for a grant to<br>support your project | :             |                                    | <b>.earn to apply</b><br>Find out how to apply<br>or a grant |
| My Applicat                | My Applications         Updates Required (12)       Drafts (178)       Processing (54)       Completed (60) |                                   |                       |                                                               |               |                                    |                                                              |
| Ref ID<br>2203X7EZ         | Grant Type<br>Pre-scoped<br>Productivity                                                                    | Agency<br>Enterprise<br>Singapore | Project T<br>Beaufort | itle<br>:-Xero Digital Solutions - F                          | Package A - S | Status<br>Pending re<br>submission | Last Edited<br>08 Aug 2022,<br>n 10:29 am                    |

# Step 2/11:

- Click 'Refresh ACRA Info'
- Ensure that the rest of your Company Profile is accurate and up to date

| СС | COMPANY PROFILE                                                                                                    |                                                           |  |  |  |
|----|----------------------------------------------------------------------------------------------------|-----------------------------------------------------------|--|--|--|
|    | ACRA Registered Info                                                                                                    |                                                           |  |  |  |
|    | The information in this section is extracted from ACRA.<br><u>Visit ACRA</u> to edit any of the information and click the 'Refresh ACRA Info' button to update your changes.<br>Refresh ACRA Info<br>Lascupation: 03 Aug 2022, 1:29 pm |                                                           |  |  |  |
|    |                                                                                                    |                                                           |  |  |  |
|    | Company Details                                                                                                    |                                                           |  |  |  |
|    | Company Unique Entity Number (UEN)                                                                                                    | U12345634F                                                |  |  |  |
|    | Registered Company Name                                                                                                    | IDA Singapore LIMITED SINGAPORE BRANCH                    |  |  |  |
|    | Incorporation Date                                                                                                    | 12 Aug 2009                                               |  |  |  |
|    | Company Type                                                                                                    | Local Companies                                           |  |  |  |
|    | Business Constitution                                                                                                    | Sole Proprietor                                           |  |  |  |
|    | Status                                                                                                    | LIVE COMPANY                                              |  |  |  |
|    | Registered Address                                                                                                    | 320 BUKIT BATOK STREET 33,<br>#03-33,<br>SINGAPORE 650320 |  |  |  |

# Step 3/11:

- Go to My Grants tab
- Click on 'Get new grant'

| What would  | What would you like to do?                                    |                         |           |                                                              |                |                           |                                                          |
|-------------|---------------------------------------------------------------|-------------------------|-----------|--------------------------------------------------------------|----------------|---------------------------|----------------------------------------------------------|
|             | Edit company<br>profile<br>Update your acco<br>and company de | ount<br>tails           |           | Get new grant<br>Apply for a grant to<br>support your projec | t              | Fi fo                     | <b>earn to apply</b><br>nd out how to apply<br>r a grant |
| My Applicat | tions                                                         |                         |           |                                                              |                |                           |                                                          |
|             |                                                               |                         |           |                                                              |                |                           |                                                          |
| Updates Re  | equired (12)                                                  | Drafts (                | 179)      | Processing (54)                                              | Complet        | ted (60)                  |                                                          |
|             |                                                               |                         |           |                                                              |                |                           |                                                          |
| Ref ID      | Grant Type                                                    | Agency                  | Project 1 | Title                                                        |                | Status                    | Last Edited                                              |
| 2203X7EZ    | Pre-scoped<br>Productivity<br>Solutions                       | Enterprise<br>Singapore | Beaufor   | t-Xero Digital Solutions - F                                 | Package A - S. | Pending re-<br>submission | 08 Aug 2022,<br>10:29 am                                 |

#### Step 4/11: Select business sector and grant type

• Select a Sector (or sub-sector within the dropdown) that best describes your business.

[Note: Please ensure that you select the correct sector such that it is received by the correct administering agency. Applicants who select the incorrect sector may be required to resubmit the application and lengthen the grant application process.]

- Construction companies should select Built Environment
- Food Services companies should select Food & Beverages
- Manufacturing companies should select the relevant manufacturing sector<sup>1</sup>
- Maritime companies should select Maritime
- Retail companies should select Retail

|                     | Select sector | Select grant                  |   | Apply for grant        |   |
|---------------------|---------------|-------------------------------|---|------------------------|---|
| Which sector best o | lescribes you | ır business?                  |   |                        |   |
| Agriculture         | ~             | Air Transport                 | ~ | Arts & Culture         |   |
| Built Environment   |               | Education                     | ~ | Environmental Services | ~ |
| Financial Services  | ~             | Food & Beverages              | ~ | Healthcare             |   |
| п                   |               | Land Transport                | ~ | Landscape              |   |
| Logistics           |               | Manufacturing & Engineering   | ~ | Maritime               |   |
| Media               |               | Personal Care Services        |   | Professional Services  | ~ |
| Real Estate         | ~             | Retail                        |   | Security               |   |
| Services            |               | Sports, Wellness & Recreation |   | Tourism                | ~ |
| Wholesale Trade     |               | Others                        |   |                        |   |

<sup>&</sup>lt;sup>1</sup> Precision Engineering, Cleantech, Marine & Offshore, Advanced Manufacturing, Engineering Services, Biomedical Sciences, Other Manufacturing sectors (including Food Manufacturing) is under **Manufacturing & Engineering.** 

• Click on 'Upgrade key business areas, such as adopt technology, improve business processes or raise service standards'

| <b>≪</b> Ba | to My Grants                                                                                                    |  |  |  |  |
|-------------|----------------------------------------------------------------------------------------------------|--|--|--|--|
|             | Select sector Select grant Apply for grant                                                                                                    |  |  |  |  |
|             | I need this grant to                                                                                                    |  |  |  |  |
|             | Bring my business overseas or establish a stronger international presence<br>Provides financial incentives to help businesses take the first step overseas or establish a stronger international presence                                     |  |  |  |  |
|             | Upgrade key business areas, such as adopt technology, improve business processes or raise service standards<br>Provides financial incentives to help businesses upgrade through ready solutions or embarking on capability upgrading projects |  |  |  |  |
|             | <b>Enhance tourists' experience in Singapore</b><br>Provides financial incentives to encourage businesses to develop and enhance tourism experiences to improve tourists'<br>satisfaction during their stay in Singapore                      |  |  |  |  |
|             | $\leftarrow$ Previous Next $\rightarrow$                                                                                                    |  |  |  |  |

# Click on 'Energy Efficiency Grant'Click 'Apply' to proceed

| ≪ Bacl | k to My Grants                                                                                                    |  |  |  |  |
|--------|----------------------------------------------------------------------------------------------------|--|--|--|--|
|        | Select sector Select grant Apply for grant<br>Which best describes the area you will develop with this grant?                                                                                                    |  |  |  |  |
|        | Productivity Solutions Grant<br>Improve productivity with pre-scoped equipment/IT solutions/consultancy services.                                                                                                    |  |  |  |  |
|        | <b>Core Capabilities</b><br>Projects that help companies strengthen their business foundation to grow and transform. Supportable project scopes include<br>Business Strategy Development, Financial Management, Brand & Marketing Strategies Development, Service Excellence and<br>Human Capital Development. |  |  |  |  |
|        | Innovation & Productivity<br>Projects that help companies improve operational efficiencies and develop new business models, technologically novel products<br>or processes. Supportable project scopes include Process Redesign, Product Development, Business Model and Process<br>Innovation.                |  |  |  |  |
|        | Energy Efficiency Grant<br>Improve energy efficiency with pre-scoped energy efficient equipment.                                                                                                    |  |  |  |  |
|        | ← Previous Apply                                                                                                    |  |  |  |  |

## Step 5/11: Grant Actions Page

- Read the content to ensure you had prepared all the necessary documents for the EEG submission
- Click 'Proceed' to move into the EEG application form

| ergy Efficiency Grant (Ef<br>Iterprise Grow Package<br>RANT ACTION                                                                                                    | EG)<br>IS                                                                                                    |                                                                                                    |                                                                                                    |
|----------------------------------------------------------------------------------------------------|----------------------------------------------------------------------------------------------------|----------------------------------------------------------------------------------------------------|----------------------------------------------------------------------------------------------------|
| This grant supports con<br>eligible costs.<br>Please refer to the list o<br>While equipment categ<br>or endorsing any vendo<br>Corppass with them to<br>Once an application has<br>outcome. However, con | npanies' adoption of new equipment to impro<br>f supported equipment categories here.<br>ories and brands/models have been pre-appro<br>rs. Companies are strongly encouraged to car<br>carry out submission of any grant applications<br>a been submitted, companies may choose to p<br>npanies will not be able to claim subsequently | we energy efficiency. Receive up to<br>oved, it does not mean participatin<br>ry out due diligence when engagin<br>s or claims.<br>proceed to purchase the equipmen<br>rif the application is unsuccessful. | 70% funding support for<br>g agencies are recommending<br>g vendors, and not share your<br>t before the application |
| Туре                                                                                                    | Grant cap for your sector - Retail                                                                                                    | Amount Approved to date                                                                                                    | Amount Claimed to date                                                                                              |
| EE Equipment                                                                                                    | \$30,000.00 till Mar 2026                                                                                                    | \$0.00                                                                                                    | \$0.00                                                                                                    |
| hand.<br>You will need:<br>• Quotations from y<br>• Product Brochure<br>• Tenancy Agreeme<br>Total size of files sub                                                                                     | your vendor<br>is<br>int or Contractual Agreements related to the d<br>i <b>mitted (company profile and grant app</b>                                                                                                    | eployment location(s), utility bills,<br>lication attachments) must no                                                                                                    | telco bills 2                                                                                                    |
|                                                                                                    | APPLICATION FORM<br>View or edit your grant submission<br>Last updated 0 days ago.<br>Drafts that have not been updated 1                                                                                                    | form<br>for 90 days will be deleted.                                                                                                    | Proceed<br><u>Delete Application</u>                                                                                |

## Step 6/11: Eligibility

- Check 'Yes' if you meet the eligibility criteria
- Click 'Next' to proceed

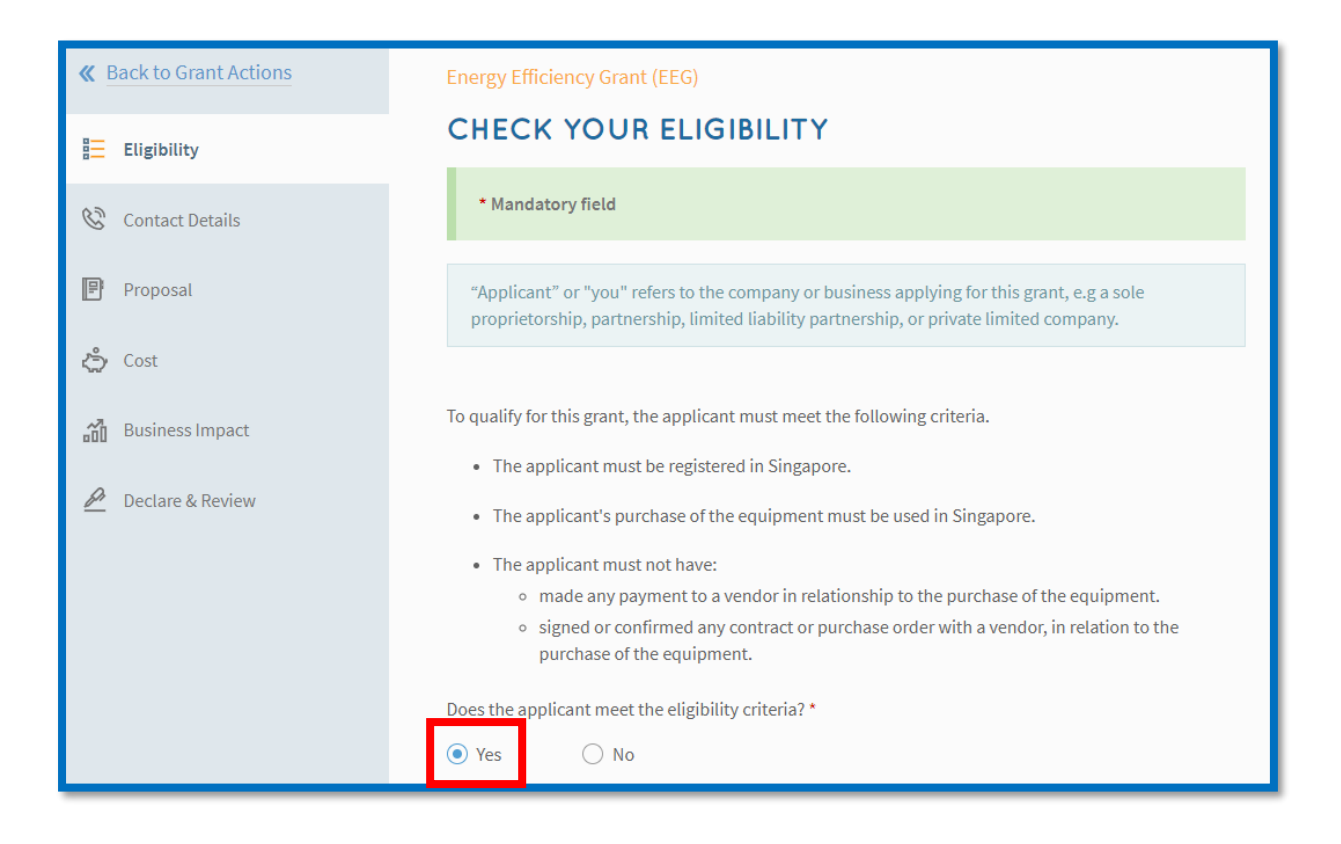

# Step 7/11: Contact Details

- Fill in details of the Main Contact Person
- Fill in details of the Letter of Offer addressee
- Click 'Next' to proceed

| <b>«</b> Back to Grant Actions | Energy Efficiency Grant (EEG)                                                                                                    |
|--------------------------------|----------------------------------------------------------------------------------------------------|
|                                | PROVIDE YOUR CONTACT DETAILS                                                                                                    |
| 🗮 Eligibility                  |                                                                                                    |
| 😵 Contact Details              | * Mandatory field                                                                                                    |
| 🕑 Proposal                     | Main Contact Person                                                                                                    |
| <b>حیث</b> Cost                | The person submitting this form is the main contact person. Notifications about the grant will be sent to them. Update this as necessary whenever you resubmit the form. Vendors should not be involved in the grant process, and their contact details should not be included. |
| 📶 Business Impact              |                                                                                                    |
| 🖉 Declare & Review             | Name*                                                                                                    |
|                                | Job Title *                                                                                                    |
|                                | Contact No. *                                                                                                    |
|                                | Email *                                                                                                    |
|                                | Alternate Contact Person's Email                                                                                                    |
|                                |                                                                                                    |
|                                | Same as registered address in Company Profile                                                                                                    |
|                                | Postal Code *                                                                                                    |
|                                | Enter your Postal Code                                                                                                    |
|                                | Block/House No. Street                                                                                                    |
|                                |                                                                                                    |
|                                | Level Unit Building Name                                                                                                    |
|                                |                                                                                                    |

| Letter Of Offer Addressee                                                                             |  |  |  |  |
|----------------------------------------------------------------------------------------------------|--|--|--|--|
| This should be the CEO or Managing Director as registered with ACRA, or other authorised individuals. |  |  |  |  |
| Same as main contact person                                                                           |  |  |  |  |
| Name *                                                                                                |  |  |  |  |
| Job Title *                                                                                           |  |  |  |  |
| Email *                                                                                               |  |  |  |  |

#### Step 8/11: Proposal

- Select the Brand/Model of the energy efficiency equipment based on the Equipment Type
- Search for the vendor you intend to purchase the equipment from and fill in details of EE equipment
- Upload and tag the mandatory supporting documents including the equipment quotation and tenancy agreements related to the deployment location
- Fill in your deployment location
- Click 'Next' to proceed

| Back to Grant Actions                 | Energy Efficiency Grant (EEG)                                                            |  |  |  |
|---------------------------------------|------------------------------------------------------------------------------------------|--|--|--|
| · · · · · · · · · · · · · · · · · · · | SUBMIT YOUR PROPOSAL                                                                     |  |  |  |
| ≣ Eligibility                         | * Mandatory field                                                                        |  |  |  |
| 🕲 Contact Details                     |                                                                                          |  |  |  |
| Proposal                              | Search for the Food Services equipment you want *                                        |  |  |  |
| Cost                                  | Type to search by equipment, category or keyword Q Browse all equipment in this category |  |  |  |
| 📶 Business Impact                     | Find vendor *                                                                            |  |  |  |
| 🖉 Declare & Review                    | Search other vendor x Q                                                                  |  |  |  |
|                                       | UEN nil                                                                                  |  |  |  |
|                                       | Why do you want to use this vendor? *                                                    |  |  |  |
|                                       |                                                                                          |  |  |  |
|                                       | 4000 characters left                                                                     |  |  |  |
|                                       | Why do you need this equipment? *                                                        |  |  |  |
|                                       | e.g. To reduce the number of workers that are needed to do the job                       |  |  |  |
|                                       | 500 characters left                                                                      |  |  |  |
|                                       | When do you intend to start using this equipment? *                                      |  |  |  |
|                                       | No. of Units required *                                                                  |  |  |  |

| Business Impact    | No. of Units required *                                                                                                    |                                                                                                    |
|--------------------|----------------------------------------------------------------------------------------------------|----------------------------------------------------------------------------------------------------|
| 🖉 Declare & Review |                                                                                                    |                                                                                                    |
|                    | Upload supporting documents • •<br>Only jpg, png, gif, zip, doc, docx, ppt, pptx, pdf, xla, xlax files suppleach file cannot exceed 10 MB. Any special characters in your file<br>• Selected vendor's equipment/product<br>brochure<br>• Tenancy/Contractual Agreements • •<br>• Tenancy Agreement or Contractual<br>Agreements related to the deployment<br>location(s), utility bills, telco bills<br>• Other vendor's equipment/product brochure<br>(optional)<br>• Other supporting documents (optional)<br>Deployment Locations<br>Where will this equipment be used?<br>Please enter at least one location • | orted.<br>name will be removed.<br>Drag and drop files here<br>or<br>Present Files                                                                 |
|                    | My Deployment Location is the same as my ACRA regis Yes No Note: Your claim will only be processed when the equipment has be set up at different locations in phases, you might want to cons                                                                                                    | stered address *<br>been provided to all locations. If your equipment will<br>sider submitting separate grants for each location.<br>■ Save Next → |

| <b>«</b> Back to Grant Actions | Deployment Locations                                                                                                    |                                  |  |  |
|--------------------------------|----------------------------------------------------------------------------------------------------|----------------------------------|--|--|
| ₩ Eligibility                  | Where will this equipment be used?<br>Please enter at least one location. *                                                                                                    |                                  |  |  |
| 🖉 Contact Details              |                                                                                                    |                                  |  |  |
| 🖻 Proposal                     | Yes     No                                                                                                    |                                  |  |  |
| 🖒 Cost                         | <ul> <li>ACRA registered address</li> </ul>                                                                                                    |                                  |  |  |
| <b>dû</b> Business Impact      | ^                                                                                                    | ×                                |  |  |
| 🖉 Declare & Review             | Location Type *                                                                                                    | Select                           |  |  |
|                                | Postal Code *                                                                                                    | Home Office/Residential Building |  |  |
|                                |                                                                                                    | Shop/Office/Factory/Institution  |  |  |
|                                | Block/House No. Street                                                                                                    | Park/State Land                  |  |  |
|                                |                                                                                                    | On the Road/Roving               |  |  |
|                                | Level Unit Building Name                                                                                                    | Others                           |  |  |
|                                |                                                                                                    |                                  |  |  |
|                                |                                                                                                    |                                  |  |  |
|                                | Does your business operate from this address? *                                                                                                    |                                  |  |  |
|                                |                                                                                                    |                                  |  |  |
|                                | Add New Location                                                                                                    |                                  |  |  |
|                                | Note: Your claim will only be processed when the equipment has been provided to all locations. If your equipment will be set up at different locations in phases, you might want to consider submitting separate grants for each location. |                                  |  |  |

# Step 9/11: Cost

- Fill in details of equipment cost
- Click 'Next' to proceed

| <b>«</b> Back to Grant Actions | Energy Efficiency Grant (EEG)                        |                                                                                            |  |  |  |
|--------------------------------|------------------------------------------------------|--------------------------------------------------------------------------------------------|--|--|--|
| 🗄 Eligibility                  | PROVIDE DETAILS OF COSTS                             |                                                                                            |  |  |  |
| 🛞 Contact Details              | * Mandatory field                                    |                                                                                            |  |  |  |
| 🕑 Proposal                     | All fees listed below must be in the quote attached. |                                                                                            |  |  |  |
| د Cost                         | Equipment Name                                       | Air-Conditioner - Daikin MKM100VVMG                                                        |  |  |  |
| Business Impact                | No. of Units required                                | 1                                                                                          |  |  |  |
| 🖉 Declare & Review             | How do you intend to make the purchase? $^{\star}$   | Select 👻                                                                                   |  |  |  |
|                                |                                                      | Your claims must be submitted within 12 months from the date your application is approved. |  |  |  |

# Step 10/11: Business Impact

- Fill in details of overall impact
- Fill in details of energy efficiency
- Click 'Next' to proceed

| K Back to Grant Actions | Energy Efficiency Grant (EEG)                                                                                 |  |  |
|-------------------------|----------------------------------------------------------------------------------------------------|--|--|
| 🗄 Eligibility           | EXPLAIN THE BUSINESS IMPACT                                                                                   |  |  |
| 🚱 Contact Details       | * Mandatory field                                                                                             |  |  |
| Proposal                | Overall Impact                                                                                                |  |  |
| <i>Cost</i>             | Describe how the equipment will change the way you do things *                                                |  |  |
| Business Impact         |                                                                                                    |  |  |
| 🖉 Declare & Review      | 500 characters left                                                                                           |  |  |
|                         | Energy Efficiency Gains                                                                                       |  |  |
|                         | What task will be more energy-efficient with the E.g. prune trees, send emails, flip burgers new equipment? * |  |  |
|                         | What is the estimated annual operating hours of the existing equipment to be replaced? *                      |  |  |
|                         | What is the estimated annual energy kWh consumption of the new energy efficient equipment? •                  |  |  |
|                         | ← Previous Save Next →                                                                                        |  |  |

## Step 11/11: Declare & Submit

- Complete declaration section accordingly
- Where applicable, indicate your consent & acknowledgement
- Review your application and click 'Submit'

| <b>«</b> Back to Grant Actions | Energy Efficiency Grant (EEG)                                                                                                    |  |  |  |
|--------------------------------|----------------------------------------------------------------------------------------------------|--|--|--|
| <b>≣</b> Eligibility           | DECLARE & ACKNOWLEDGE TERMS                                                                                                    |  |  |  |
| 🕲 Contact Details              | * Mandatory field                                                                                                    |  |  |  |
| Proposal                       | "Applicant" or "you" refers to the company or business applying for this grant, e.g a sole proprietorship, partnership, limited liability partnership, or private limited company.                        |  |  |  |
| ද <b>ා</b> Cost                |                                                                                                    |  |  |  |
| Business Impact                | <ol> <li>Has the applicant been or is currently being:         <ul> <li>investigated for or charged with or convicted of any criminal offence or subject to any criminal</li> <li></li> </ul> </li> </ol> |  |  |  |
| 🖉 Declare & Review             | <ul> <li>proceedings; or</li> <li>subject to any disciplinary proceedings or regulatory action by any regulatory or licensing<br/>authority</li> </ul>                                                    |  |  |  |
|                                | in any jurisdiction in the last 5 years? *                                                                                                    |  |  |  |
|                                | ○ No ○ Yes                                                                                                    |  |  |  |
|                                | <ol> <li>Has the applicant been or is currently being engaged in any civil suit or proceedings in any<br/>jurisdiction in the last 5 years? *</li> </ol>                                                  |  |  |  |
|                                | ○ No ○ Yes                                                                                                    |  |  |  |

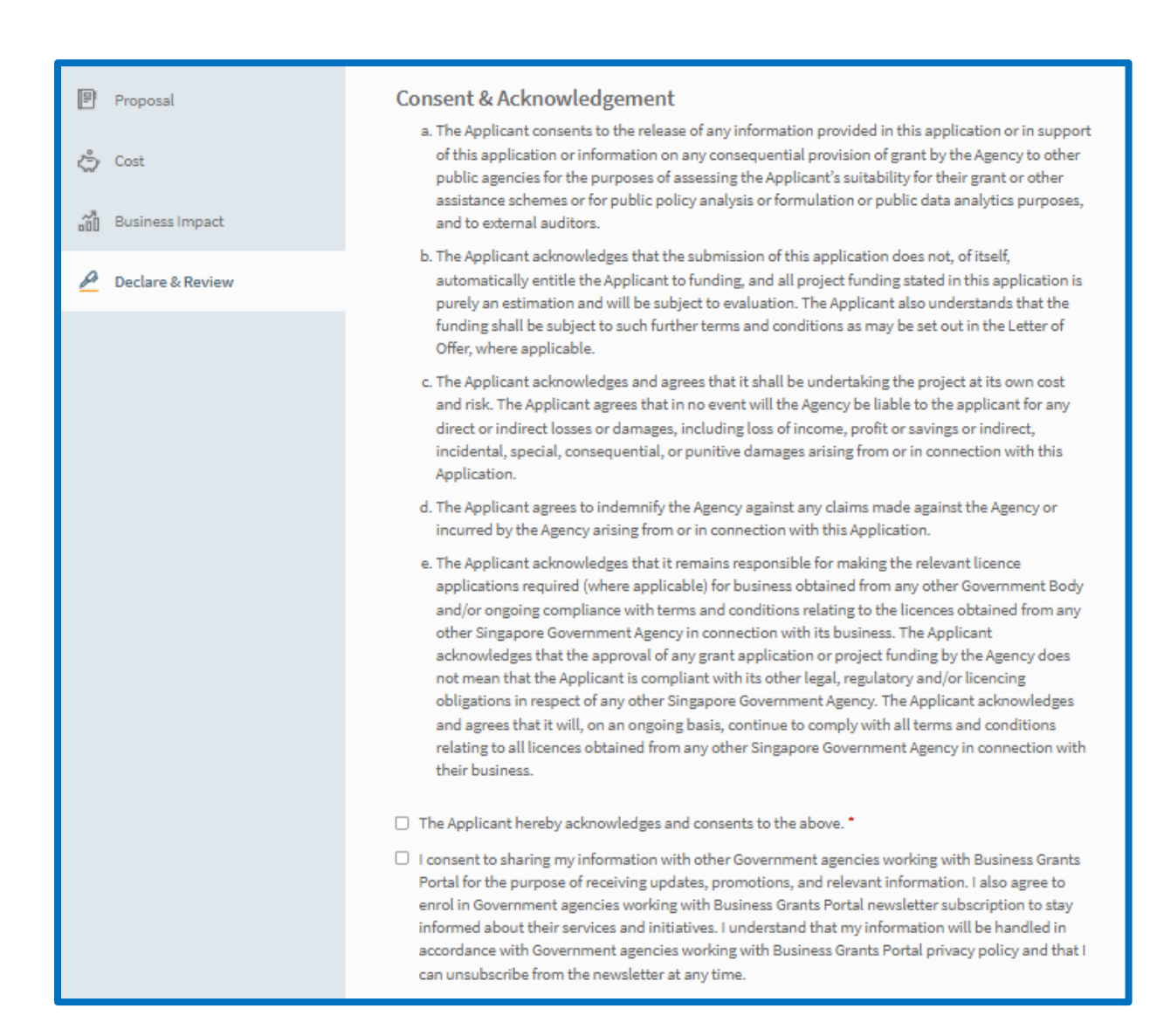

#### Acceptance of Letter of Offer (LOF)

Step 1/1:

- Login to BGP → Applications tab → My Applications section → Updates Required tab
- Click 'Accept your offer' for the application you have been approved for
- Click 'Accept' to accept the LOF

Note: For CorpPass, kindly note that digital service access should be created for MTI – Business Grants Portal and only users with an Acceptor role can accept the LOF

| GRANT                                                                                                    | Change                                                            | e Requests              | Claims                                          |                           |                          |  |  |  |
|----------------------------------------------------------------------------------------------------|-------------------------------------------------------------------|-------------------------|-------------------------------------------------|---------------------------|--------------------------|--|--|--|
| Vhat would you like to do?                                                                                                    |                                                                   |                         |                                                 |                           |                          |  |  |  |
| Edit company<br>profile<br>Update your account<br>and company details<br>Edit company<br>profile<br>Update your account<br>and company details |                                                                   |                         |                                                 |                           |                          |  |  |  |
| My Applicat                                                                                                    | Updates Required (12) Drafts (184) Processing (54) Completed (60) |                         |                                                 |                           |                          |  |  |  |
| <b>Ref ID</b>                                                                                                    | Grant Type                                                        | Agency                  | Project Title                                   | Status                    | Last Edited              |  |  |  |
| 2203X7EZ                                                                                                    | Pre-scoped<br>Productivity<br>Solutions                           | Enterprise<br>Singapore | Beaufort-Xero Digital Solutions - Package A - S | Pending re-<br>submission | 08 Aug 2022,<br>10:29 am |  |  |  |
| 2202L2DC                                                                                                    |                                                                   | Enterprise              | Retail IT Solution 1                            | Pending re-               |                          |  |  |  |
|                                                                                                    | Pre-scoped<br>Productivity<br>Solutions                           | Singapore               |                                                 | submission                | 28 Jul 2022,<br>05:06 pm |  |  |  |

| Pre-scoped Productivity                                | e-scoped Productivity Solutions (PSG)                                                                                                    |                                     |                    |  |  |  |  |
|--------------------------------------------------------|----------------------------------------------------------------------------------------------------|-------------------------------------|--------------------|--|--|--|--|
| LETTERS AND                                            | ETTERS AND DOCUMENTS                                                                                                    |                                     |                    |  |  |  |  |
|                                                        |                                                                                                    |                                     |                    |  |  |  |  |
| APPLICATIO                                             | ON                                                                                                    |                                     |                    |  |  |  |  |
| Accept your Le                                         | tter Of Offer                                                                                                    |                                     |                    |  |  |  |  |
| Download and read                                      | your Letter Of Offer and accompanying documents. Then, accep                                                                                                    | t the terms to start benefiting fro | m your grant.      |  |  |  |  |
| Туре                                                   | Name                                                                                                    | Uploaded                            |                    |  |  |  |  |
| application/pdf                                        | Letter of Offer 2203JCPJ 31-Mar-2022.pdf                                                                                                    | 31 Mar 2022, 04:22 pm               | ⊻ <u>Download</u>  |  |  |  |  |
| application/PDF                                        | EBOS 20210353 Desensitised Annex 3 Part 2.pdf                                                                                                    | 31 Mar 2022, 04:23 pm               | <u> </u>           |  |  |  |  |
|                                                        |                                                                                                    |                                     |                    |  |  |  |  |
|                                                        |                                                                                                    | Dov                                 | nload all as zip   |  |  |  |  |
|                                                        |                                                                                                    |                                     |                    |  |  |  |  |
|                                                        |                                                                                                    |                                     |                    |  |  |  |  |
| By clicking "Accept"                                   | 3                                                                                                    |                                     |                    |  |  |  |  |
| <ul> <li>I acknowled<br/>Letter of Off</li> </ul>      | <ul> <li>I acknowledge on behalf of the Applicant that I have read and understood the terms and conditions set out in the<br/>Letter of Offer and all its enclosures.</li> </ul> |                                     |                    |  |  |  |  |
| - I confirm that                                       | - I confirm that all declarations and information provided in the application for this grant are true and correct.                                                               |                                     |                    |  |  |  |  |
| <ul> <li>The Applica</li> <li>Offer and its</li> </ul> | nt accepts the award of the grant on the terms and condi<br>s enclosures.                                                                                                    | itions set out in the above-me      | entioned Letter of |  |  |  |  |
| - We undertal                                          | ke to ensure that all terms and conditions in the Letter of                                                                                                    | f Offer and all its enclosures a    | re complied with.  |  |  |  |  |
|                                                        |                                                                                                    |                                     |                    |  |  |  |  |
| Reject                                                 |                                                                                                    |                                     | Accept             |  |  |  |  |

Last updated: January 2025